# Installation der Treiber-CD des VML-GK1/GK2

#### 1) Legen Sie die beiliegende Treiber-CD in das CD-Laufwerk Ihres PC's ein.

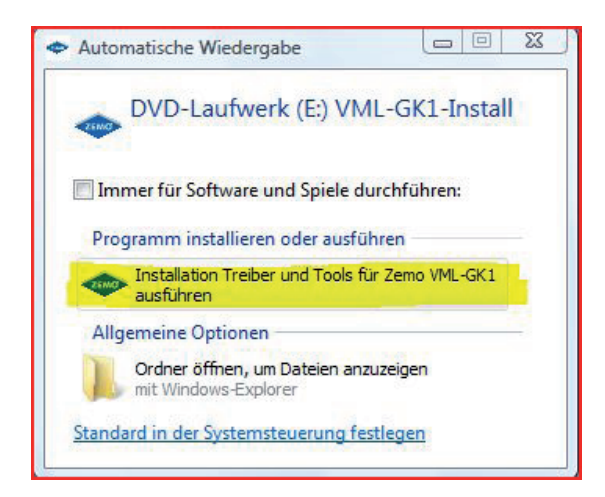

Im Normalfall startet die Automatische Wiedergabe.

Wählen Sie, wie hier markiert, die Installation der *Treiber und Tools* aus.

Startet die Automatische Wiedergabe nicht, können Sie über den Arbeitsplatz direkt auf die Installations-CD zugreifen. Dort führen Sie die *VML-Install.exe* aus.

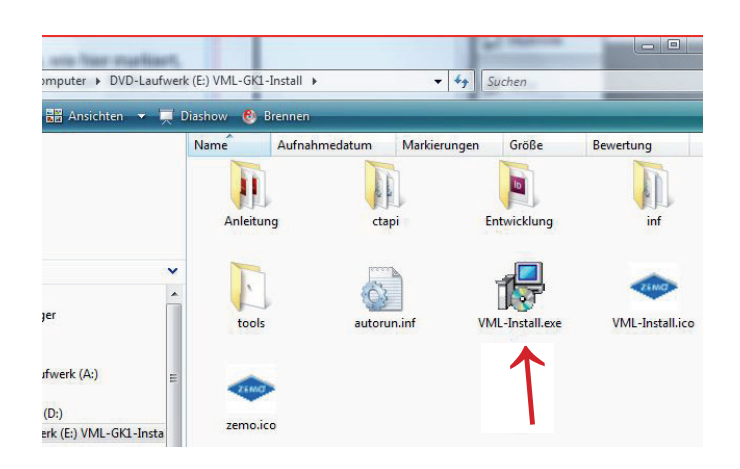

#### 2) Starten Sie nun die Installation. Weiter

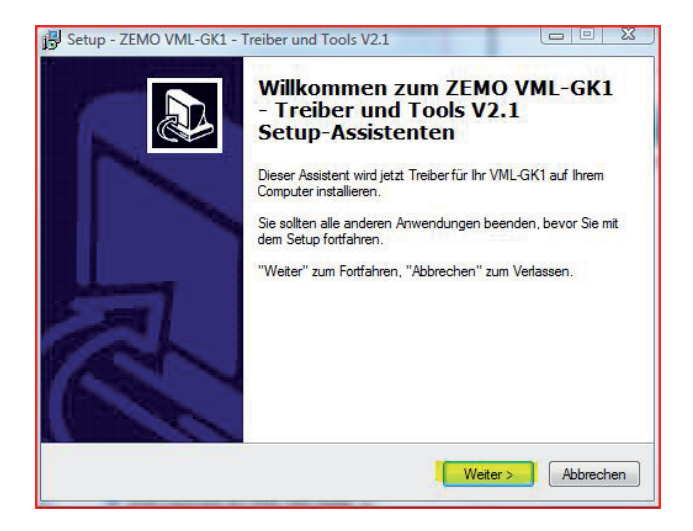

#### 3) Akzeptieren Sie die Vereinbarung. Weiter

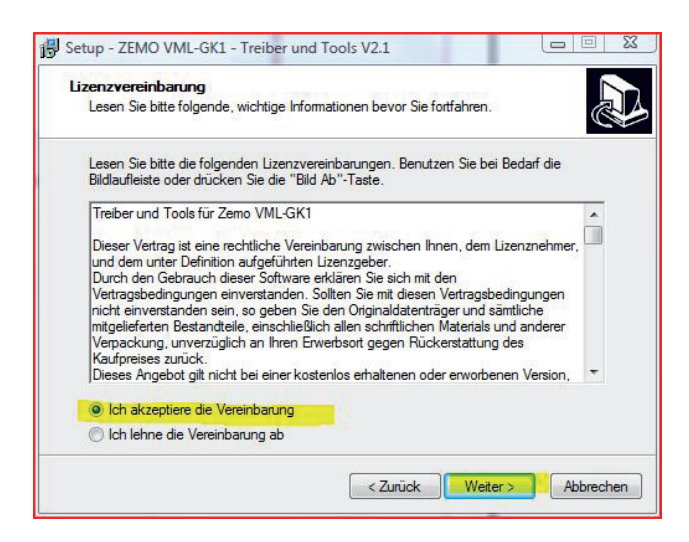

4) Wählen Sie den Zielordner. Weiter

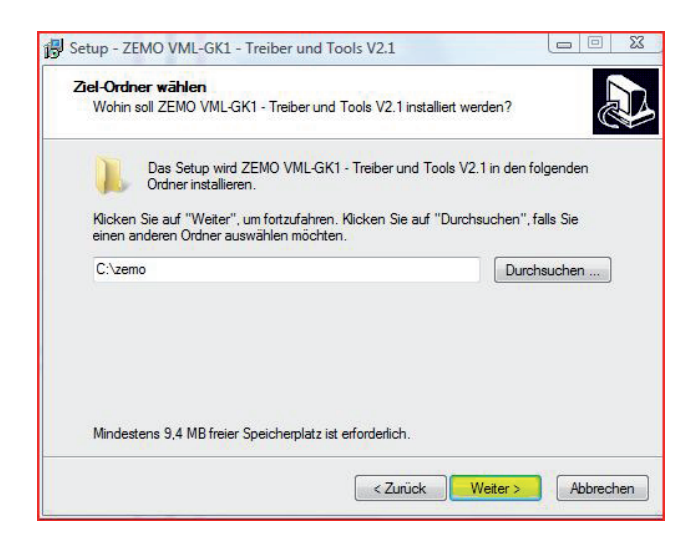

5) Erstellen Sie den Zielordner. Ja

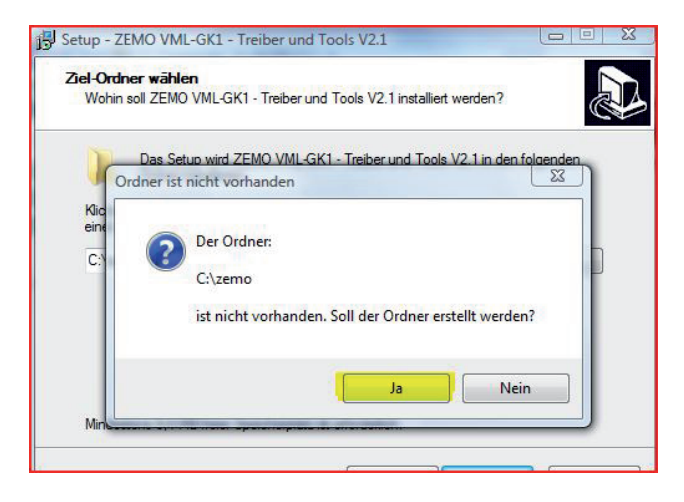

#### 6) Erstellen Sie die Programm-Verknüpfung. Weiter

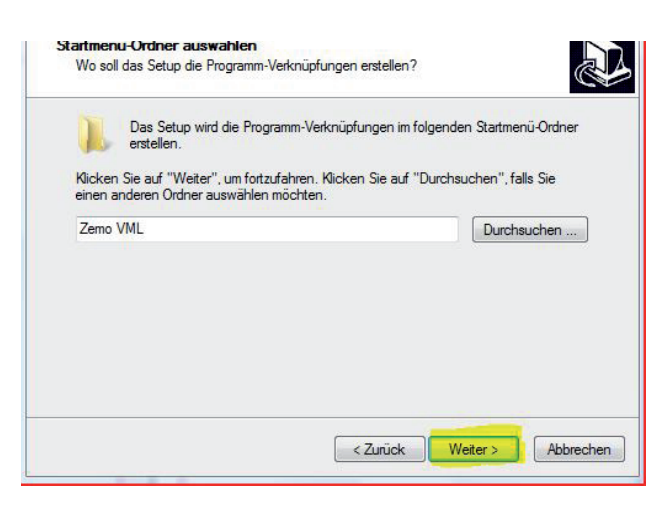

7) Setzen Sie nun die Installation fort. Weiter

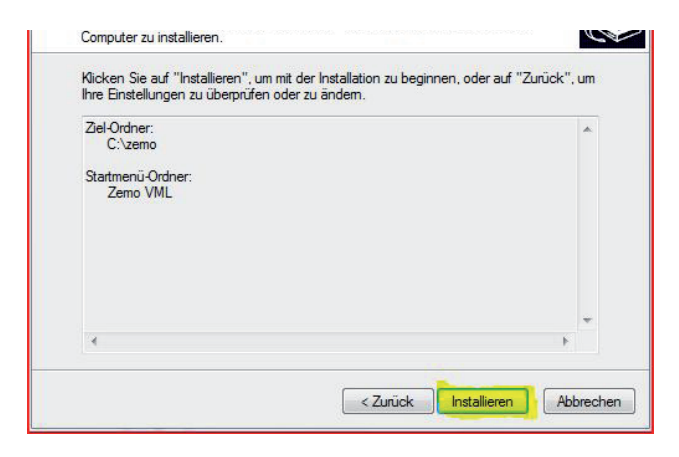

## Achtung!

Falls eine Meldung kommen sollte, wie: *Dieser Treiber hat den Windows-Logo-Test nicht bestanden*, setzen Sie die Installation unbedingt fort!

#### 8) Die Installation ist abgeschlossen. Fertigstellen

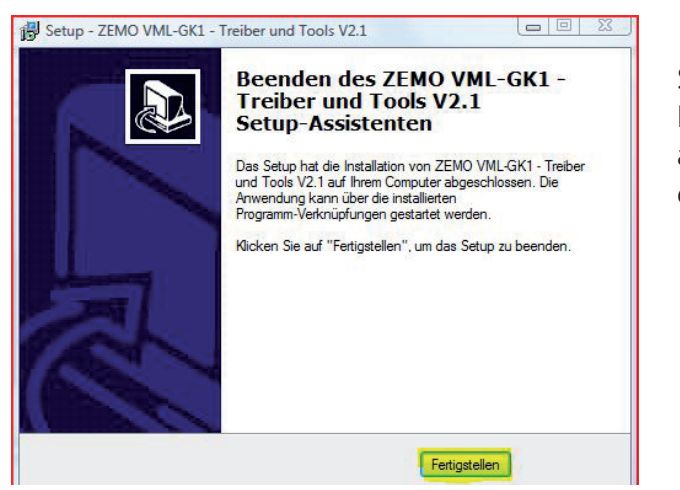

Sie können nun die Installations-CD aus dem Laufwerk entnehmen. 9) Schließen Sie nun das VML-GK Gerät mit dem beiliegenden USB-Kabel an Ihren PC an.

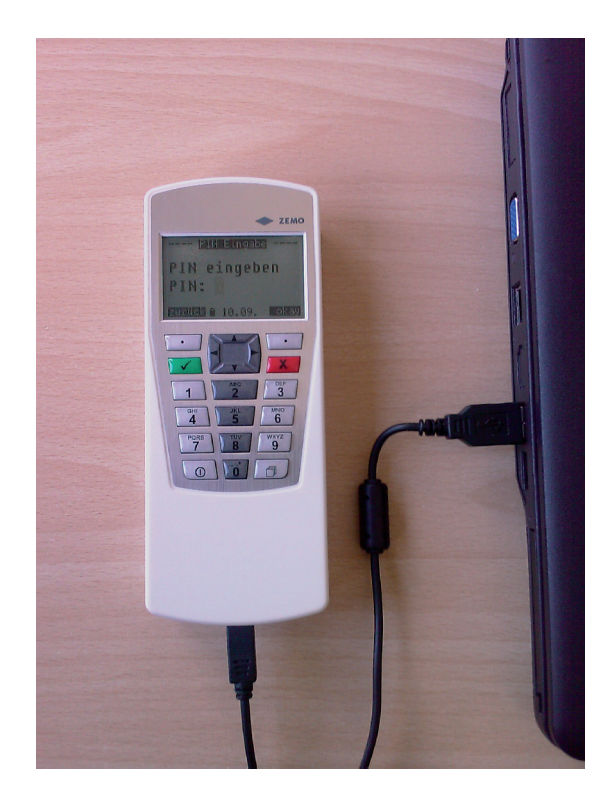

Das Gerät schaltet sich ein, sobald es am PC angeschlossen wird. Es wird nun über USB mit Strom versorgt

### 10) Öffnen Sie das VML-Servicetool.

Sie finden es unter START-Programme-ZemoVML.

Hier finden Si edie COM-Schnittstelle, die Sie zur Einbindung des Gerätes in Ihre Praxis-Software benötigen; in diesem Beispiel *COM 12*.

| VML-Servicetool V2.1                                              | gein Sie 🚺 🔍 represent 🔍 🕷 r                             | and the Arrise of Transact                                                           | <b>— —</b> X  |
|-------------------------------------------------------------------|----------------------------------------------------------|--------------------------------------------------------------------------------------|---------------|
| Betriebssystem:                                                   | Windows Vista (TM) Business                              | Installierte Schnittstellen:                                                         |               |
| Service Pack:/ Release:<br>Version OS:<br>Release:<br>Produkt-ID: | Service Pack 2<br>6.0<br>6002<br>89576-426-1301862-71256 | CDM12, VML-GK. USB<br>CDM1, Kommunikationsanschluss<br>CDM2, Kommunikationsanschluss | *             |
| Reg. Organisation:<br>Reg. Benutzer:                              | aushilfe                                                 |                                                                                      |               |
| Windows-Verzeichnis:<br>System-Verzeichnis:                       | C:\Windows\<br>C:\Windows\system32\                      |                                                                                      | -             |
| Verzeichnis ct32.dll:<br>ist ladbar                               | C:\Windows\system32\ct32.dll                             |                                                                                      |               |
| Verzeichnis ctVML32.dll:<br>ist ladbar                            | C:\Windows\system32\ctVML32.dll                          |                                                                                      |               |
| VML angeschlossen an:                                             | USB // COM12                                             |                                                                                      |               |
| Software-Version:                                                 | ¥ 2.0                                                    |                                                                                      |               |
| Seriennummer:                                                     | 112170                                                   | Gerätetyp: VML-GK2 (1+ / upgradefähig                                                | 1)            |
| () VML erneut <u>s</u> u                                          | ichen                                                    | ×                                                                                    | E <u>x</u> it |
|                                                                   | (c) Zemo GmbH, w                                         | ww.zemo.de                                                                           |               |